# Procédure simplifiée de Virtual Dj

## **ATTENTION avant d'allumer le PC :**

- Mettre sur un port USB la carte son. Le voyant de la carte son doit s'allumer.
- Sur la prise jack audio mettre le câble Audio de la table de mixage ou des enceintes amplifiées

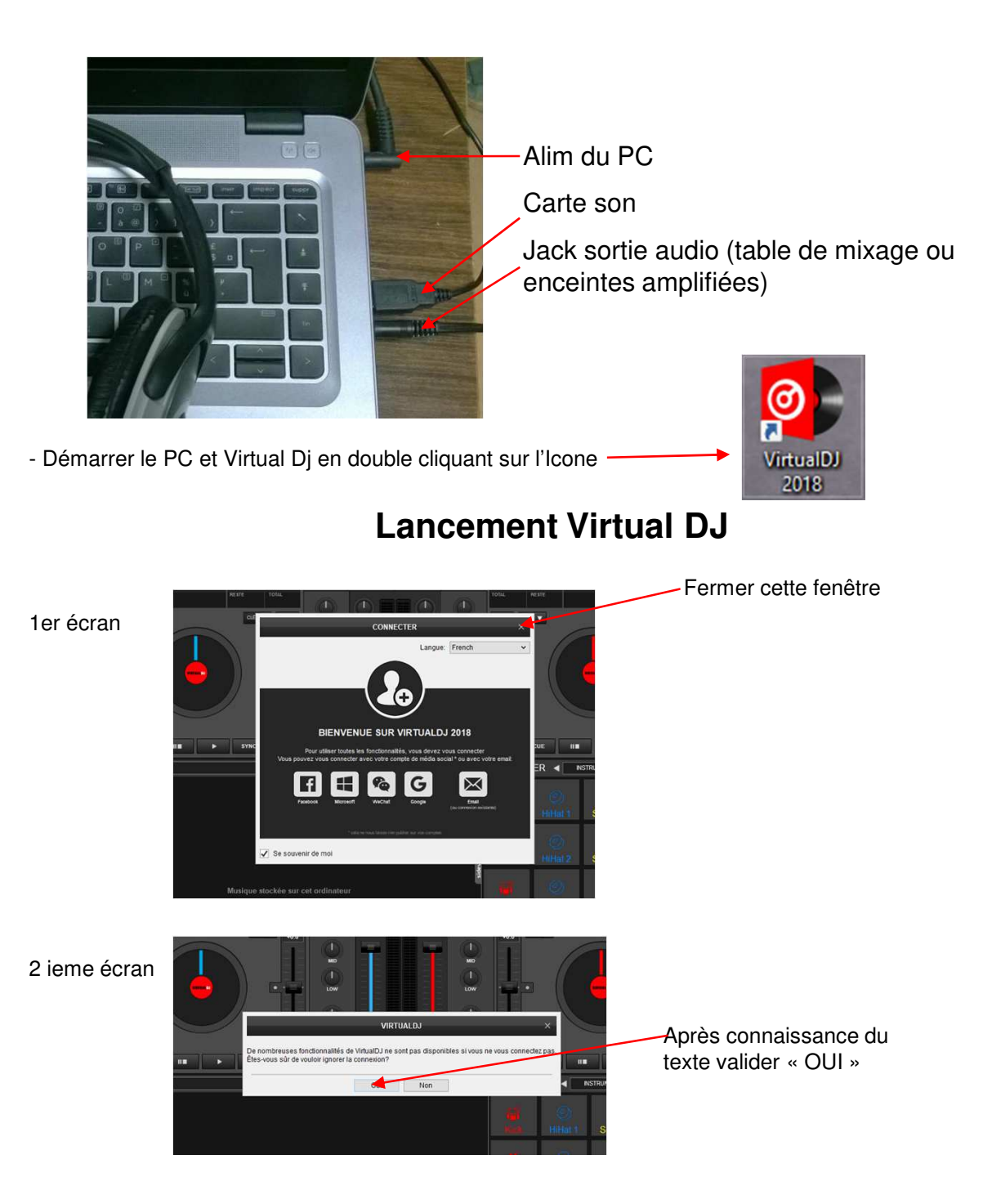

Important: toutes les commandes fonctionnent avec clavier et souris

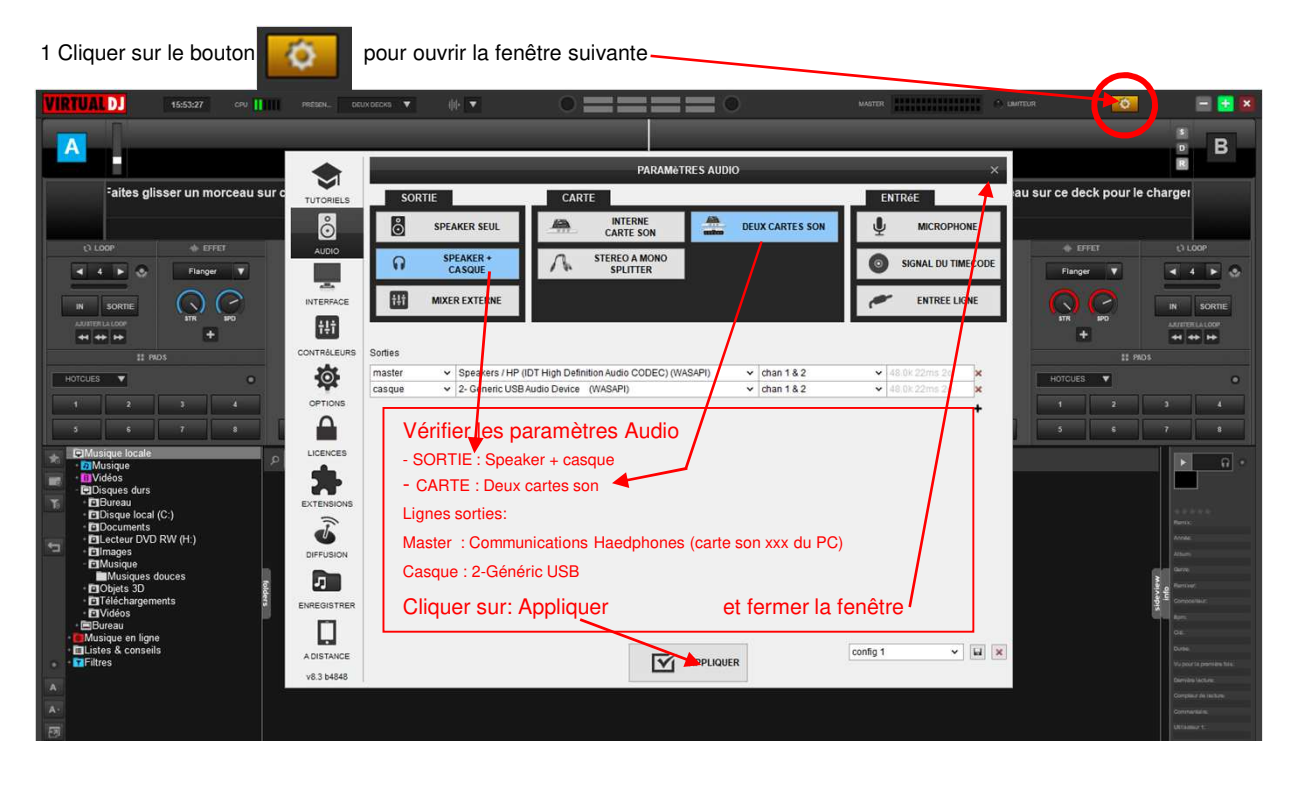

# **Configuration Virtual DJ**

Ce PC ne contient pas de musique. Il peut se faire que le précédent emprunteur en ait laissé dans le dossier: Musique ( à vérifier). Vous pouvez aussi utiliser le port USB (clé ou disque externe)

# Ecran de présentation de Virtual DJ

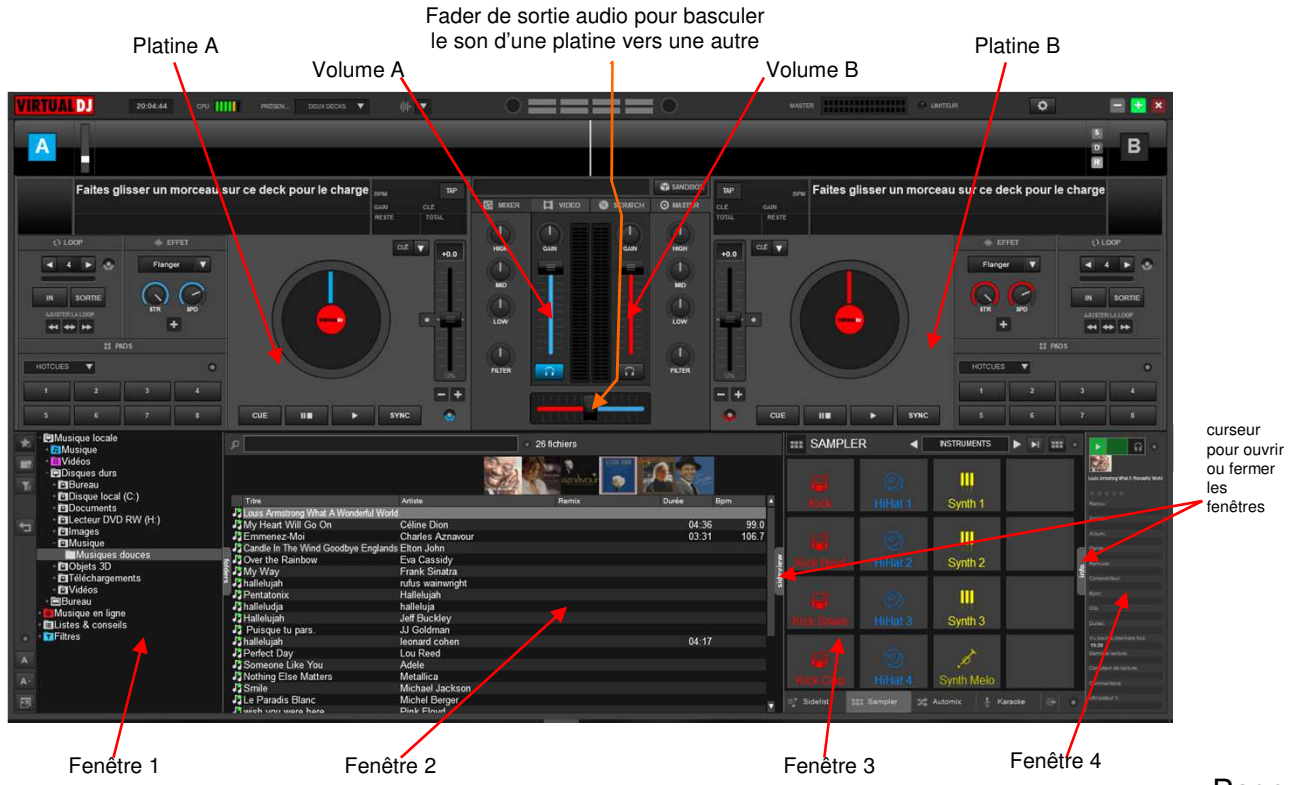

# Préparation des Play List

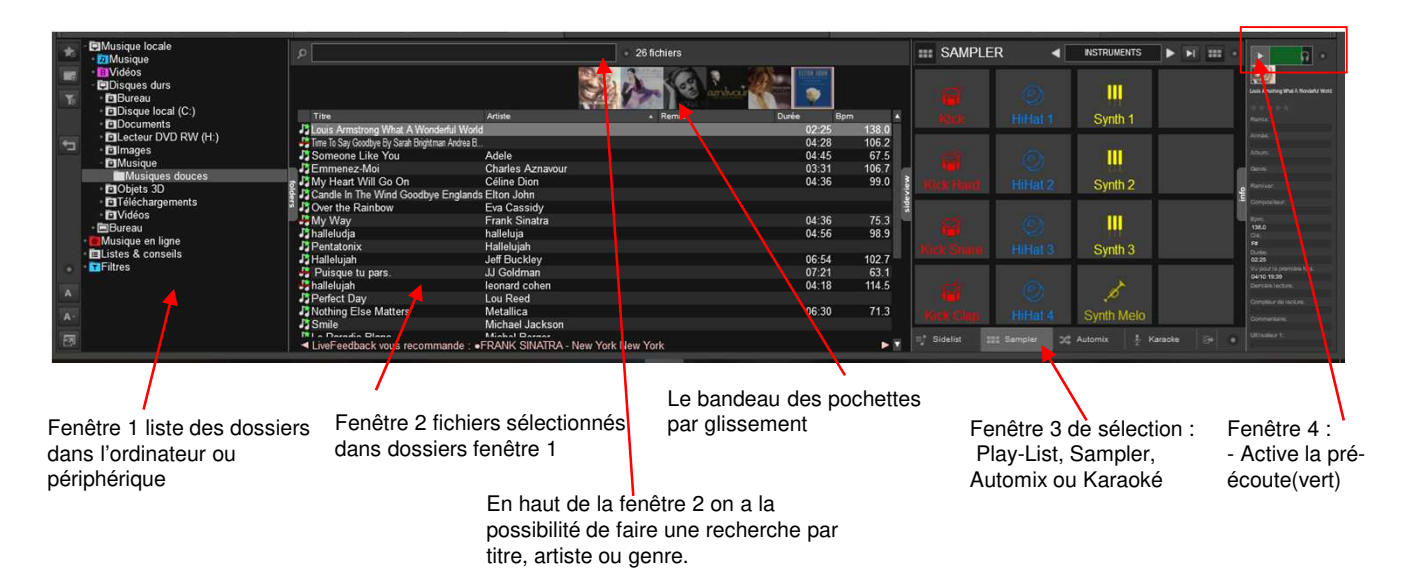

Remarque: Virtual DJ va chercher dans un dossier « musique ». Par défaut, celui du PC

- Une fois le dossier sélectionné, les morceaux de musique sont visibles dans la fenêtre 2.

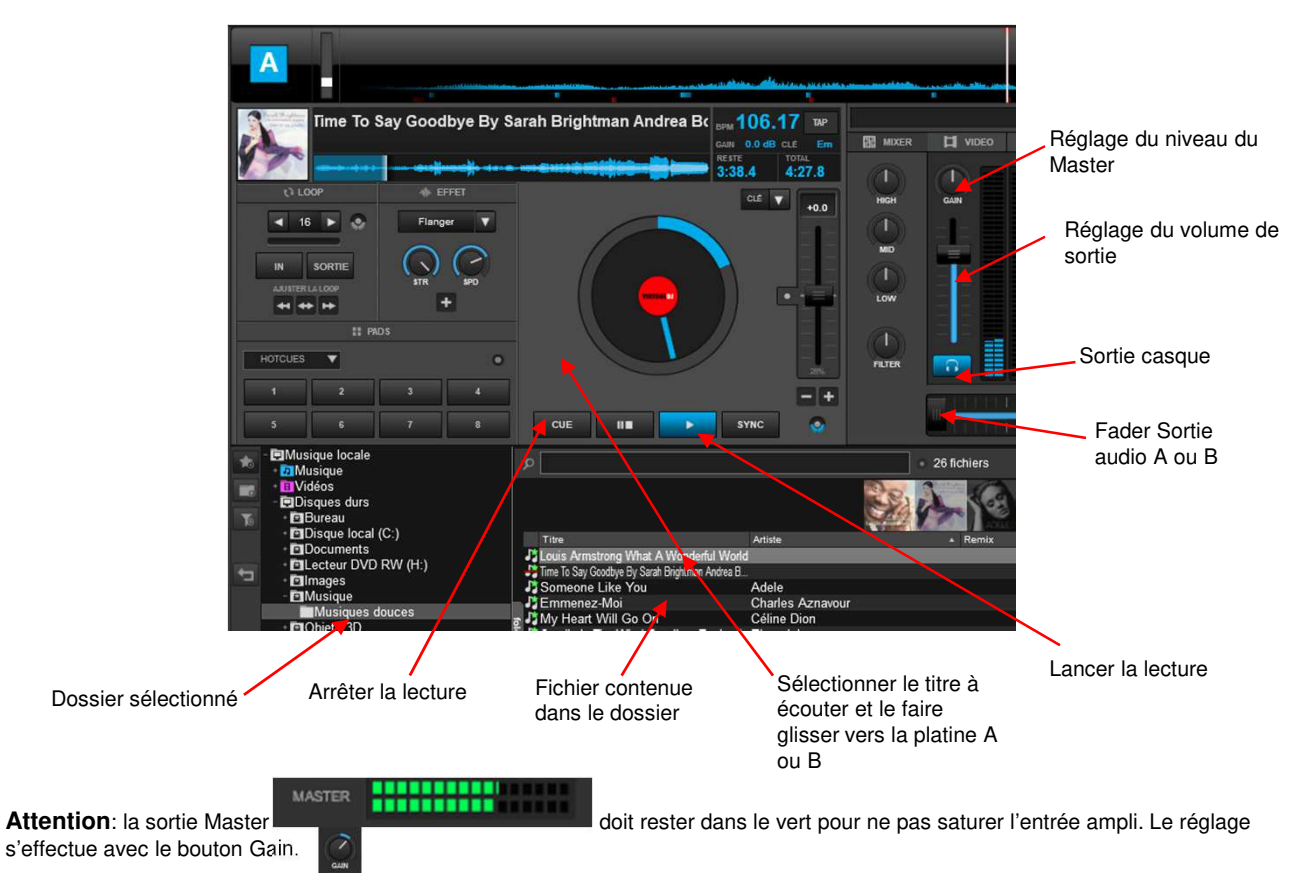

## Fonctionnement des Platines A ou B

## L'AUTOMIX

Cette fonction permet de créer une Play-List permanente qui peut être exécutée en automatique via le bouton manuellement via les platines A ou B.

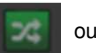

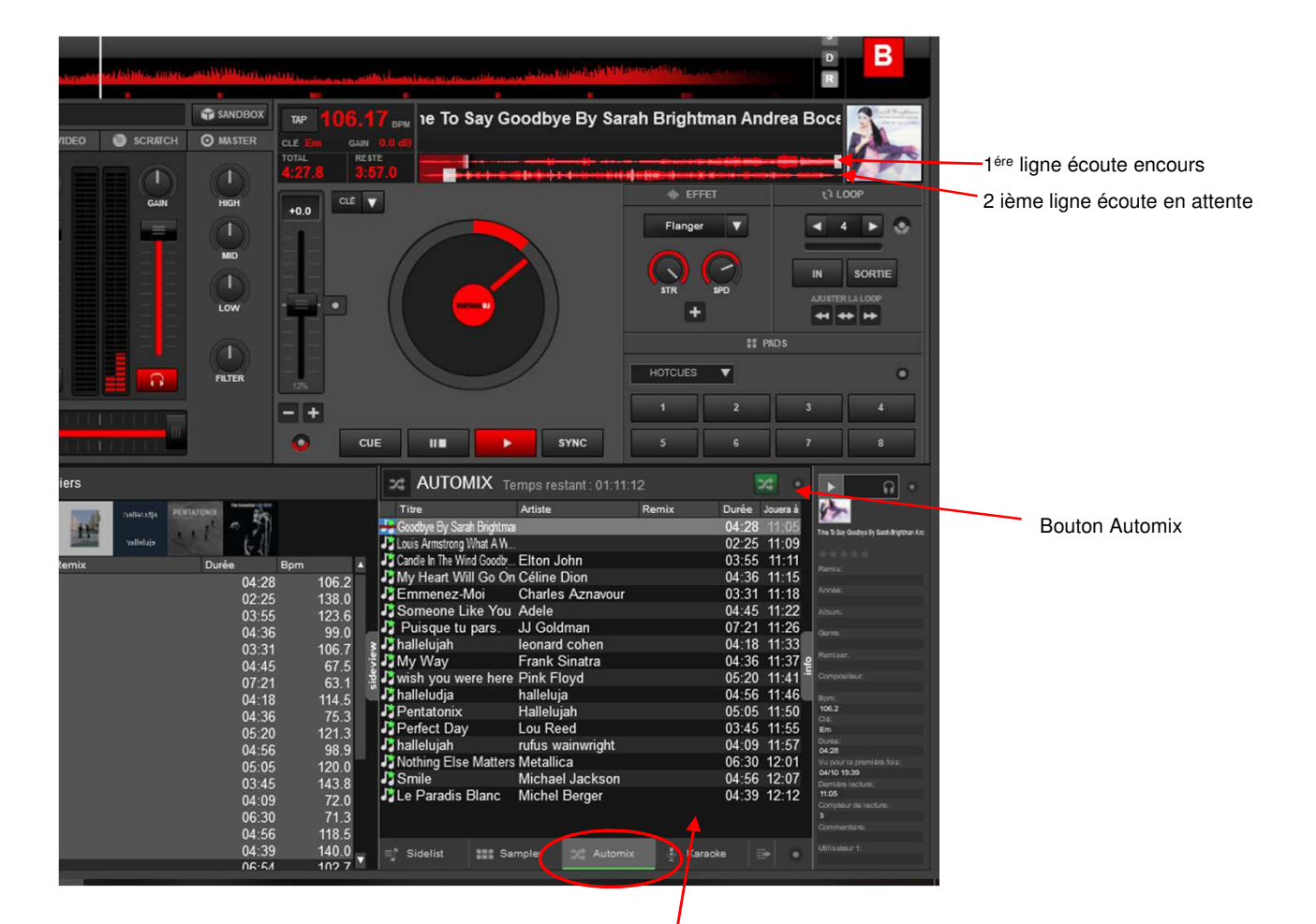

## 1-Constitution de la Play-List permanente

- Cliquer sur le bouton
- La fenêtre de création de la Play-List permanente s'ouvre
- Sélectionner et glisser dans la fenêtre AUTOMIX les titres choisis dans la liste initiale (fenêtre 2)

## 2-Exécution de la Play-List permanente

### En automatique:

-choisir une ligne dans la Play-List permanente, la glisser vers la platine voulue et lancer la lecture

-Cliquer sur le bouton. IL doit être vert.

Remarque: les morceaux s'enchaîneront les uns à la suite des autres.

#### En manuel:

- choisir une ligne dans la Play-List permanente, la glisser vers la platine voulue et cliquer sur le bouton lecture

## L'ECOUTE AU CASQUE

#### -Soit en pré-écoute:

Cliquer sur le bouton casque Cliquer (fenêtre 4). Il doit être vert

→le titre surligné en gris dans la fenêtre 2 ou fenêtre 3 est diffusé dans le casque seul

#### Remarque :

Le niveau d'écoute du casque se fait sur le cordon ou la carte son USB.

#### -Soit en écoute au casque d'une platine:

Lancer la lecture de la platine et cliquer sur le bouton casque de cette platine.

→cette opération permet d'écouter au casque un morceau sur une platine pendant qu'un autre morceau est diffusé sur l'autre. Remarques :

Vérifier que le bouton casque de la fenêtre 4 est inactif

Ne pas cliquer sur les boutons casque des platines A et B en même temps.

Le Fader a aucun effet sur la sortie casque.

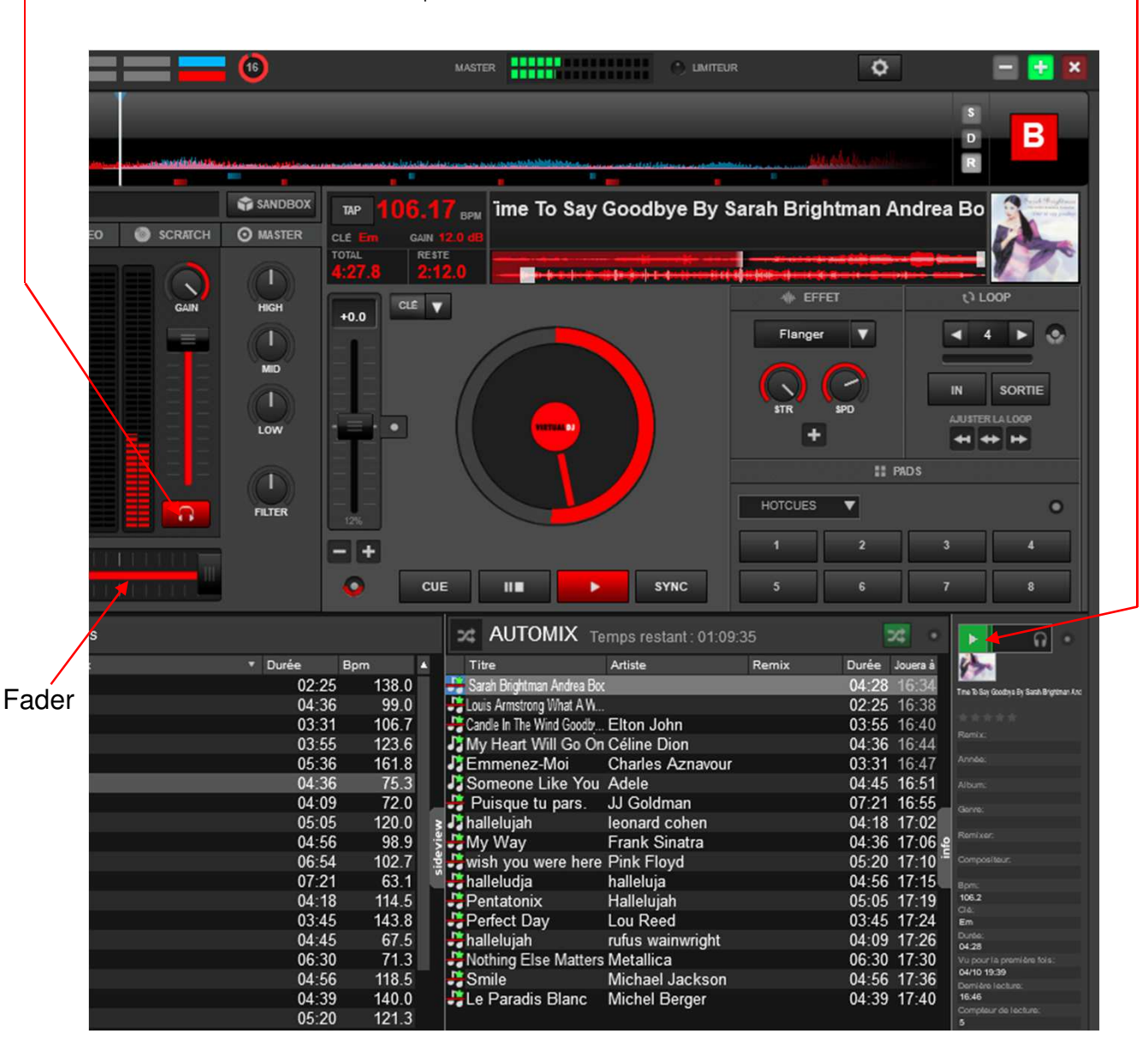

**REMARQUE** :

L'utilisation d'un micro nécessite une table de mixage.

Cette notice d'utilisation est simplifiée, elle donne les fonctionnalités de base et ne demande qu'à être complétée par vos remarques et découvertes.